## Dölja observation

1. Logga in till kontot

2. Öppna det vanliga formuläret för att rapportera och fyll i uppgifterna om observationen

3. Öppna kalendern vid Skydda t o m

4. Välj ett årtal långt fram i tiden och klicka på ett datum i kalendern

5. Fyll i resten av rapporten på vanligt sätt

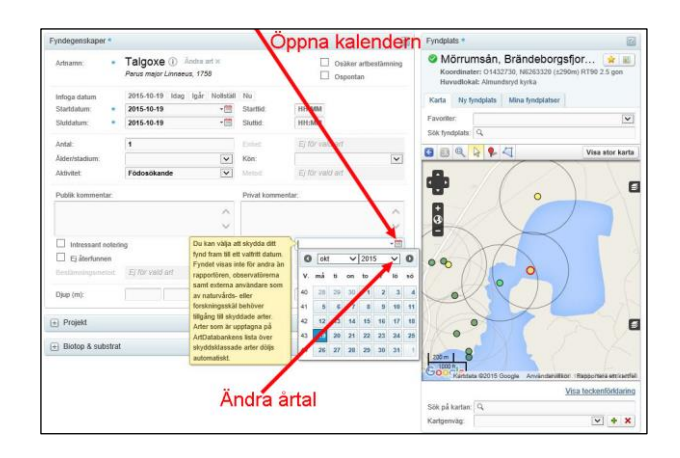